# CiNii Books

CiNii Booksは全国の大学図書館が所蔵している資料を検索できるデータベースです。

### 簡易検索

図-1はCiNii Booksのトップ画面です。入力欄にキーワード(※1)を入力し、

#### [検索]をクリックします。

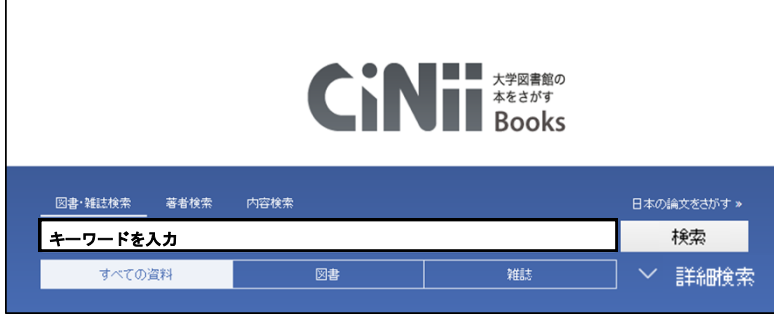

《図-1 CiNii Books トップ画面》

#### 詳細検索

図-1右部の[v詳細検索]をクリックすると、図-2の項目が表示されます。

項目に情報を入力し、[検索]をクリックします。

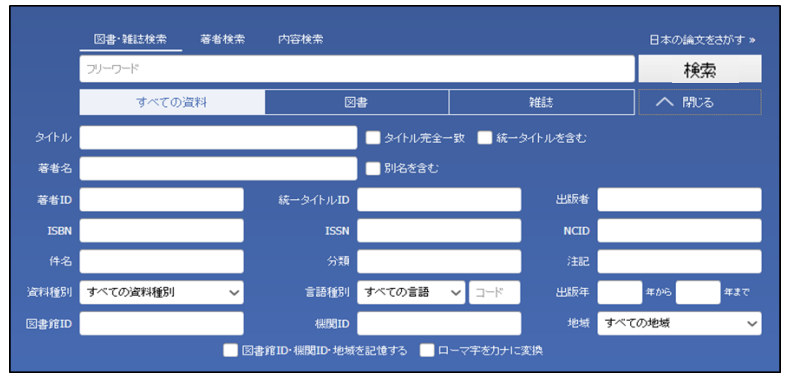

《図-2 CiNii Books 詳細検索》

## 検索結果一覧

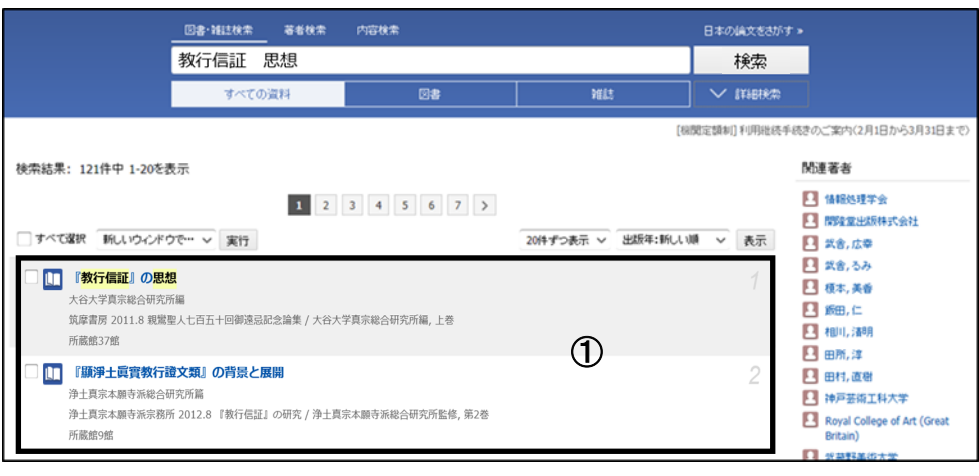

《図−3 CiNii Books 検索結果一覧画面 》

①検索結果…資料の簡略な情報(※2)が表示されます。 資料名をクリックすると、詳細な情報が表示されます。 ※2 資料名・著者名・出版社・所蔵館数など が表示されます。

**ロンポイント** 

※1 資料名・著者名・その他の情報(出版 社・ISBN・ISSN)等で検索できます。

#### 詳細表示

#### 資料名をクリックすると、詳細表示画面に移り、図-4の情報が

#### 表示されます。(※3)

| NII 日本の厳文をさがす 大学図書編の本をさがす                                                                                             |                         | 大谷大学 定置 新爆登録 ログイン Eng            |
|----------------------------------------------------------------------------------------------------|-------------------------|----------------------------------|
| 四會 说起除来 事者除者 内容检查                                                                                                    | 日本の顧文をがす。               |                                  |
|                                                                                                    | 検索                      |                                  |
| すべての資料 回書 雑誌                                                                                                    | ✓ 詳細検素                  |                                  |
| ロー ロー ロー ロー ロー ロー ロー ロー ロー ロー ロー ロー ロー ロ                                                                              | 、<br>に関するアンケートを実施・      | 中です(期間:12月2日から12月26日まで)          |
|                                                                                                    |                         |                                  |
|                                                                                                    |                         | State F                          |
|                                                                                                    |                         | 4 40 <sup>5</sup> B.             |
|                                                                                                    |                         | 教育                               |
| 書誌事項                                                                                                    |                         | E Contraction                    |
| 『教行信証』の思想                                                                                                    |                         | 色.想                              |
| (観察皇人七百五十回新連長記名論集 / 大谷大学真宗総合研究所編,上者)<br>今年春年 2011 9                                                                   |                         |                                  |
| 95年11月19日 教行連続の思想                                                                                                    |                         | 8                                |
| タイトル最多 『キョウキョウ シンショウルノシック                                                                                             |                         | Google Books                     |
| → 大学図書館所蔵 35 件/全 35 件                                                                                                 |                         | 詳細情報<br>NII書誌ID(NCID):           |
|                                                                                                    | OPACリンクあり               | BB06704903<br>ISBN:              |
| ★ 并未 型量幅<br>00667581                                                                                                  | OPAC                    | 9784480847218<br>出版国コード:         |
| 董业学院次子托规大学 四書稿     551106301                                                                                          | OPAC                    | ッ<br>タイトル書語コード:<br>jpn           |
| ▲ 大阪大田大学 日春布<br>188 72/5/1 0036694                                                                                    | OPAC                    | 本文言語コード:<br>jpn                  |
| Ⅲ                                                                                                    | OPAC                    | 出版地:<br>東京                       |
| and, A 20107 A 1111000702                                                                                             | OPAC                    | ベージ300両300<br>360p<br>大老さ:       |
|                                                                                                    | OPAC                    | 20cm<br>分項:                      |
| - 188 525/00/1 0000123120<br>国内部会社の構成の合本会社                                                                            | OPAC                    | NDC9 : 188.72<br>(2:5:           |
| ₩ 188.7  >y4 2011025356                                                                                               |                         | BSH:親屬<br>BSH: 敘行信証              |
| 1.1.1.1.1.1.1.1.1.1.1.1.1.1.1.1.1.1.1.                                                                                | OPAC                    | <b>病書誌</b> ID:<br>8806704878     |
| ● 長坂大学 附属回書館<br>NDC:188.72/084/1                                                                                      | OPAC                    | 書き出し                             |
| ■ 豊心女子大学 回参照<br>188.72/5h69-321 604567                                                                                | OPAC                    | RefWorksに書を出し<br>EndNoteに書を出し    |
| ∨ すべての病論館を表示                                                                                                    |                         | Mendeleyに書を出し。<br>Refer/BibIXで表示 |
| この図書・雑誌をさがす                                                                                                    |                         | RISで表示<br>BibTeXで表示              |
| EVentual Plus (図 NOLGennin 国立協会図書報サーチ                                                                                 |                         | TSV で表示<br>ISBD で表示              |
| カーリル<br>カーリル 参WendCat WondCat                                                                                         |                         |                                  |
| DGA内 co                                                                                                    |                         |                                  |
| (数)130<br>・ (数)1411/142(数)7個証(A) / 延尿知道者<br>                                                                          |                         |                                  |
| ・ 表示におけつ早来に7 / 一来早春<br>・ 表示は表慮さびあんだのか:「正信念仏長」に見られる原信 / ロバードモロース者<br>・ 僕の全般ないへ出来事:法念/咬着との思想的交通を通して / 未純素素              |                         |                                  |
| <ul> <li>親属における「信」ど現: 表来と親曇 / 最元推大者</li> <li>水道的主体における結析の転換:親属における本願との出通い / 練田開始者</li> </ul>                          |                         |                                  |
| <ul> <li>親罵の救済親 / 木村重彰者</li> <li>親罵の住生親 / 安喜信参者</li> </ul>                                                            |                         |                                  |
| ・ 信用と浄土 / 宮下晴輝春<br>・ 教慧の浄土葉、10名の浄土したは何か / 山田恵文香<br>・ テキン目前、 10名の浄土したは何か / 山田恵文香                                       |                         |                                  |
| ■ 国家とこれに、ひじれていたは、「レーンのサイルのつい」が未知と言<br>『数学主真実験行経ン集研究の課題: 数質合筆「坂東本」を通して / 三木彰円著<br>『数行機証拠点を要任 / 平然行客                    |                         |                                  |
| <ul> <li>親属における「毎の草根と存在の平等」/ 谷眞理者</li> <li>末法思想と現代:末法思想再考/末多弘之者</li> </ul>                                            |                         |                                  |
| 内容説明-日次                                                                                                    |                         |                                  |
| 内容规则                                                                                                    |                         |                                  |
| 明治以降、『敵員抄』が広く開放されたことにより一般的親国後が形成されてきた。しかじ「教行信証」の思想に基づく親国は<br>たい。上巻では、前半を思想損として、親国教学の根幹に触れる時間間を取り上げ、後半を課題損として、親国教学のアクラ | 十分に理解されてい<br>Fュアルな賭課題に加 | るとは言いが<br>転点を当て、                 |
| 『鉄行信証』に基づいた機関像を「再構築」する、未法の世に著された機関の主著には如何なる思想が結実しているのか。重<br>「救い」「浄土」から、観覧の仏道に迫る。                                      | I要な回 つの視座―「             | 念仏」「信心」                          |
| 目次<br>• 光明論文『新興地』加点「新興地」                                                                                              |                         |                                  |
| - 1999年7月、1999年7月20日1日日日21~<br>- 『教行情話』への講座(念仏:信心:教い:浄土)<br>- 『教行情話証疑解念が久間部(テクスト校立について:社会的容量について)                     |                         |                                  |
|                                                                                                    |                         | 「BOOKテータベース」より                   |
| 周載文献:1件中 1-1を表示                                                                                                    |                         |                                  |
| ■ 親鸞聖人七百五十回御遠忌記念論集                                                                                                    |                         | 1                                |
| 大谷大学真宗総合研究所領                                                                                                    |                         |                                  |

# **ロンポイント**

※3 詳細画面に表示される情報は、資料により 異なります。

《図-4 CiNii Books 詳細表示画面》

- ②資料名・著者名など
   ③書誌事項…出版社・資料種別など
   ④大学図書館所蔵…所蔵館の一覧が表示されます。(※4)
   学内から検索した場合、大谷大学図書館に所蔵があると、所蔵館一覧の一番上に表示されます。
   ⑤この図書・雑誌を探す…外部サイトのリンクが表示されます。(※5)
   ⑥内容
   ⑦関連文献
- ※4 所蔵図書館リストは所在地などで絞り込むことが できます。
- ※5 リンク先を表すアイコンには以下の種類があります。 (雑誌のみCinii Articlesへのリンク有り)

| 各種アイコン       | リンク先       |
|--------------|------------|
| Webcat Plus  | WebcatPlus |
| 🗐 NDL Search | 国立国会図書館サーチ |
| カーリル         | カーリル       |
| 5 WorldCat   | WorldCat   |